## Departamento de Educación del Condado de Orange - Programa ACCESS

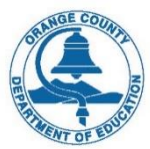

¡Bienvenido al Departamento de Educación del Condado de Orange (OCDE) – Proceso de inscripción de nuevos estudiantes al Programa ACCESS!

El Departamento de Educación del Condado de Orange (OCDE) – Programa ACCESS, la inscripción de nuevos estudiantes a través de Aeries le permite inscribir rápidamente a su estudiante en el Programa ACCESS. Se recopilará información del estudiante, asi como contactos de emergencia, información médica e idioma. Una vez completada la información se envía electrónicamente a la escuela.

## Todos los estudiantes deben ser referidos por el distrito de residencia u otros socios comunitarios para poder asistir al programa OCDE – ACCESS.

Para comenzar el proceso de inscripción, debe tener una dirección de correo electrónico válida para crear su cuenta de inscripción en línea.

El Proceso en línea tardará aproximadamente entre 15 a 30 minutos en completarse. Si no puede completar el proceso de una sola vez, puede cerrarlo y en otro momento seleccionar el botón "Iniciar Sesión".

\*Todo el ingreso de información debe hacerse usando mayúsculas y minúsculas adecuadamente, incluyendo el nombre legal dado al nacer.

Se recomienda usar los navegadores Google Chrome o Mozilla Firefox y que su navegador se encuentre actualizado. Puede accesar la Inscripción en Línea en esta dirección web: <u>https://schoolregistration.ocde.us/</u> Para Preguntas de inscripción, inquietudes o problemas técnicos, comuníquese con el Centro de Registros y Asistencia del Programa ACCESS de OCDE, (714) 547-9972 o por correo electrónico a <u>attendrecords2514@ocde.us</u>

Lea las instrucciones en todas las pantallas, ya que se proporciona información importante para asegurar la inscripción de su estudiante sin problemas. Dentro de estas instrucciones, se proporcionan enlaces a documentos especificos de registro.

La primera vez que accese la página web de Inscripción en Línea de Aeries y después de revisar las instrucciones en la página de Bienvenida, seleccione el botón "Inscribir A Un Nuevo Estudiante". Si no puede completar la inscripción, puede regresar en otro momento y seleccionar "Acceso", ingrese su correo electrónico y contraseña para continuar con la inscripción.

## **CREAR** una Nueva Cuenta de Inscripción en Línea de Aeries Antes de Comenzar el Proceso en Línea. Debe Crear Una Cuenta

INICIE SESIÓN en la Cuenta de Inscripción en Línea de Aeries Existente para Reanudar Inscripción Pendiente, Restablecer Contraseña, Cambiar Información de la Cuenta, Ver Inscripción Completa

| Welcome to Aeries C<br>occe - Access                                                                                                    | Online Enrollment<br><sup>S Program</sup>                                                                                                    |
|----------------------------------------------------------------------------------------------------|----------------------------------------------------------------------------------------------------|
| and the second second s | and the second second |
| Aeries Internet Registration allows you to quickly start the process of r<br>student such as emergency contacts, medical and language informatio<br>information is electronically sent to the school.                                                                                                    | registering a student for school. Information about the<br>on will be collected. Upon completion the student's                                                                                                    |
| To get started registering a new student click the register a new stude<br>and login later to resume the pending enrollment session.                                                                                                    | ent button. You may logout at any point during the process                                                                                                    |
| If you would like to reprint or review students previously registered clic                                                                                                    | ck the Login button.                                                                                                    |
| Language                                                                                                    |                                                                                                    |
| e English C) Español                                                                                                    |                                                                                                    |
| Login                                                                                                    | Enroll A New Student                                                                                                    |
| r <mark>enido – Inscribir un Nuevo Es</mark>                                                                                                    | studiante: Para crear una cuenta                                                                                                    |
| Estudiante para continuear crea                                                                                                    | ando su cuenta.                                                                                                    |

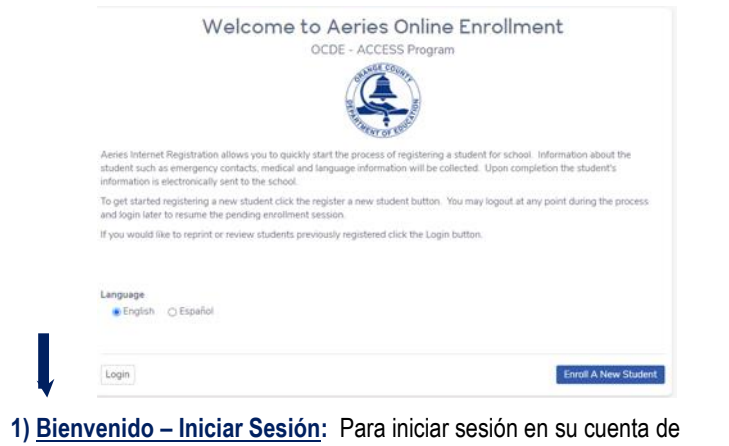

 <u>Bienvenido – Iniciar Sesion</u>: Para iniciar sesion en su cuenta de inscripción en línea creada anteriormente (no el portal para padres), seleccione Iniciar sesión.

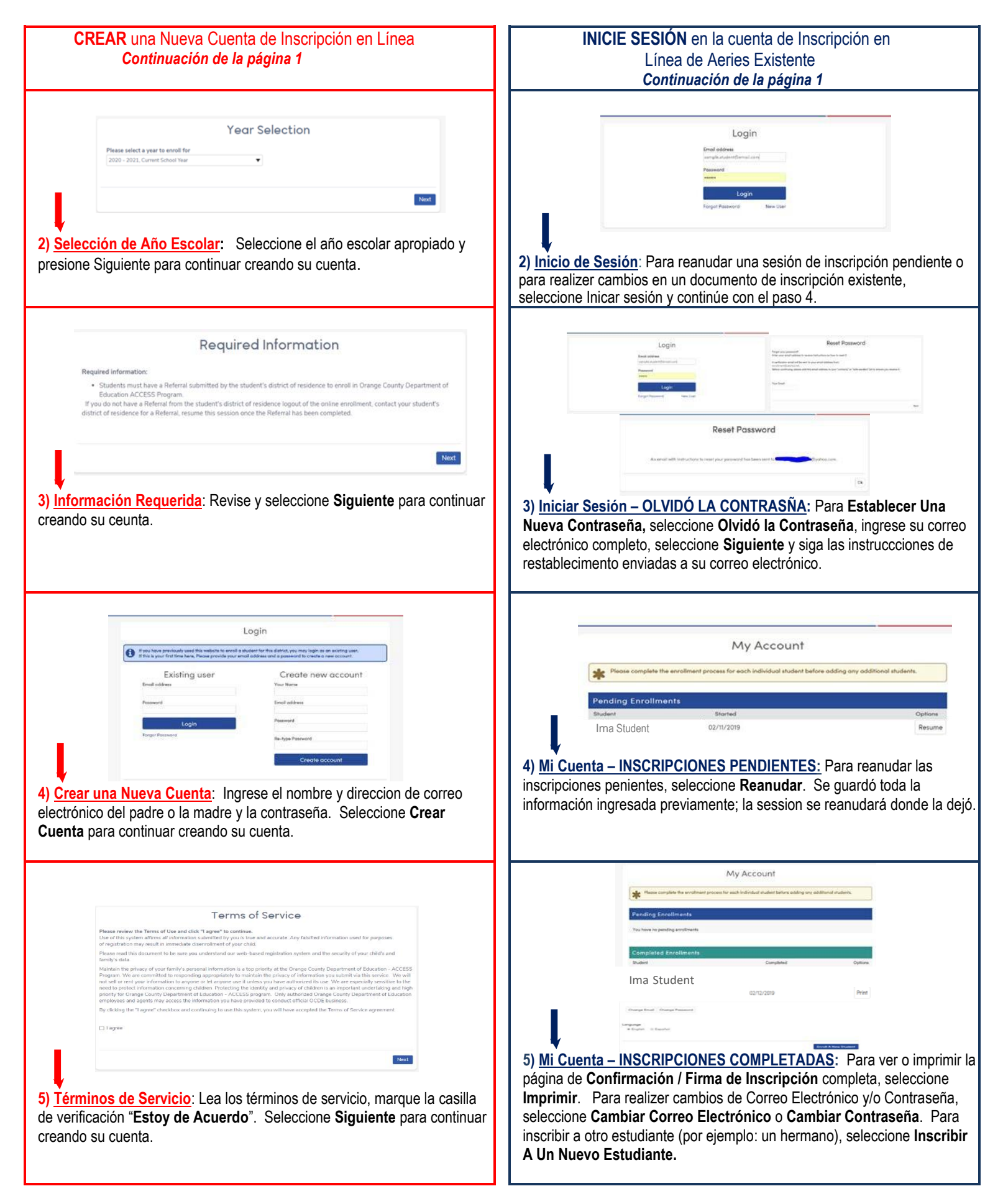

Page 3 of 5

CREAR una Nueva Cuenta de Inscripción en Línea de Aeries Continuación de la página 2 Student's Name Student's legal first name Student's nick name (optional) Please enter the student's first name Student's legal middle name Student's legal last name Please enter the student's last name Student's suffix Student's Birthdate Month V Day Vear V Please select a grade level or program to enroll this student in Next 6) Nombre del Estudiante: Ingrese el nombre LEGAL del estudiante, la fecha de nacimiento y el grado de educación luego haga clic en Siguiente para continuar creando su cuenta. Student Address Resident Address ease enter a valid address udent's Home ZIP Code e Student lives in Next 7) Dirección del Estudiante: Ingrese la dirección de residencia actual del estudiante y haga clic en Siguiente para continuar creando su cuenta. Select School Based on the address of your residence within the San Dieguits Union High School District, you will be school. Please use the District's School Site Locator and Boundary Map to locate your child's new sch se select the school you are enrolling for Next 8) <u>Seleccionar Escuela</u>: Seleccione el ÁREA Administrativa del Programa ACCESS propocionada por el districto de residencia de su hijo/a. Si no lo sabe, seleccione el ÁREA Administrativa del Programa ACCESS que atiende al distrito de su hijo/a. Si el distrito de su hijo/a no está en la lista, seleccione "OCDE-ACCESS-Registration". ÁREA #1 - Capistrano USD, Huntington Beach UHSD, Newport-• Mesa USD, Saddleback Valley USD ÁREA #2 – Anaheim UHSD, Buena Park SD, Garden Grove USD, La Habra City SD ÁREA #3 – Placentia-Yorba Linda USD, Tustin USD • Haga clic en Siguiente para continuar creando su cuenta. Account Created \* Your account has been created but needs to be verified. Please check your email and follow the instructions to finish enablement. receive the email, please check your spam or junk mail fo Next 9) Cuenta Creada: Su cuenta ha sido creada. Revise su correo electrónico para ver la verificación e instrucciones.

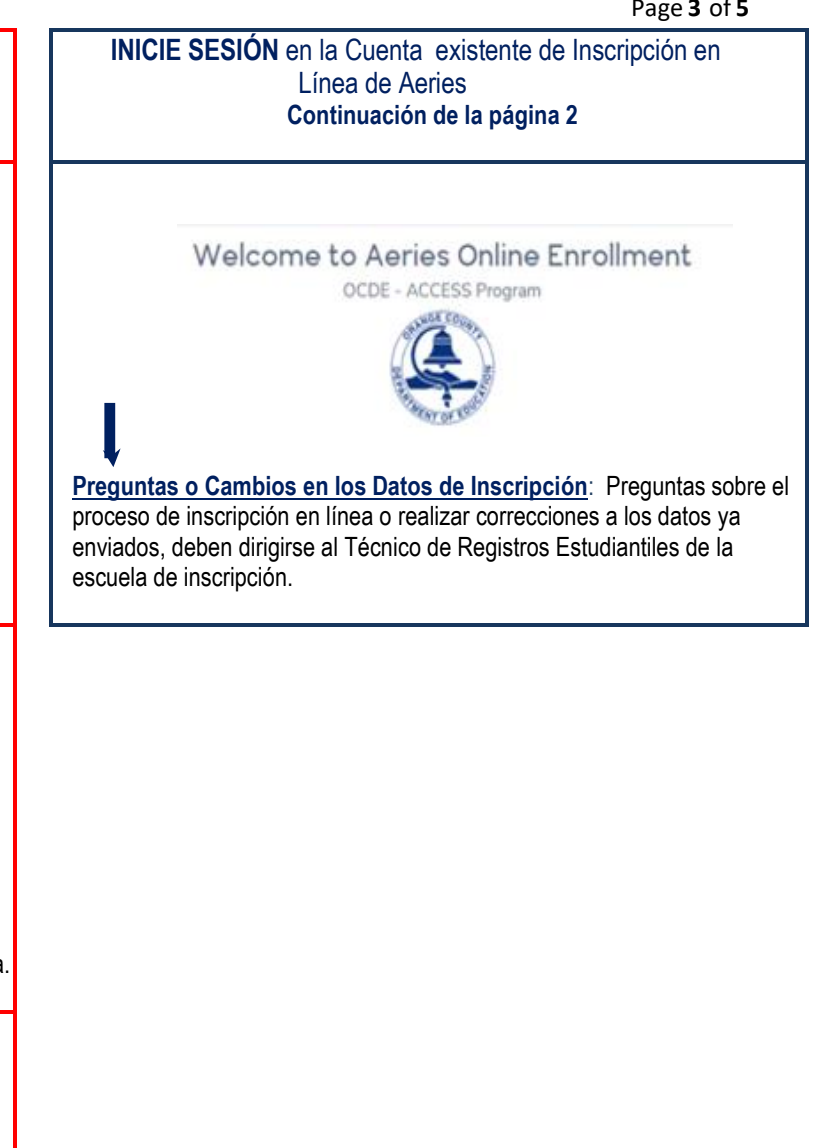

## CREAR una Nueva Cuenta de Inscripción en Línea de Aeries Continuación de la página 3

ACCESS Registration <attendrecords2514@ocde.us> OCDE - ACCESS Program - Aeries Online Enrollment

Thank you for using the Aeries Online Enrollment system. Once your account is activated, you will be able to continue editing your student's information. To activate your account <u>Click Here</u> -- If this link does not work, copy and then paste this url int https://sisweb.ocde.us/air/VerifyEmail.aspx?u=2&c=DFCMS52QX3WDW6HHPR72

10) <u>Verificación de Cuenta de Correo Electrónico</u>: Use el enlace "<u>Haga Clic Aquí</u>" que se proporciona en su correo electrónico para activar su cuenta de inscripción en línea. *Si no ve el correo electrónico de Inscripción del Programa OCDE-ACCESS, revise su carpeta de correo no deseado.* 

New account email verification

Thork you for welfying your email address. Click 'Mart' to begin the enrollment process.

To Provide the enrollment process.

To Provide the enrollment process.

Su cuenta

ha sido verificada. Haga clic en **Siguiente** para continuar con el proceso de inscripción e ingresar la **Información General del Estudiante**.

|                         |   | General Student Informatio  | in'                           |  |
|-------------------------|---|-----------------------------|-------------------------------|--|
| Student's gender        |   | Student's home phone number | Student's mobile phone number |  |
| Choose a gender.        | * |                             |                               |  |
| Student's email address |   |                             |                               |  |

12) <u>Información General del Estudiante:</u> Esta sección es donde comenzará después de haber certificado y activado su cuenta.

a) El nombre legal dado al nacer del estudiante, fecha de nacimiento, grado de educación, año escolar y escuela, en cuanto la información esté GUARDADA en su cuenta; no podrá hacer correcciones.

b) Ingrese la información del estudiante en esta sección y todas las secciones posteriores. Continúe usando el botón **Siguiente** para avanzar en el proceso de inscripción.

c) Todas las secciones de inscripción restantes incluyen instrucciones autoexplicativas diseñadas para facilitarle el proceso de inscripción en línea, que incluye el envío de la inscripción.

d) El estudiante no es considero inscrito hasta que el personal de la oficina en la escuela verifique toda la información y los documentos requeridos.

Welcome to Aeries Online Enrollment

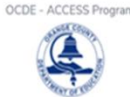

Preguntas o Cambios en los Datos de Inscripción: Preguntas sobre el proceso de inscripción en línea o cambio de datos ya enviados, deben dirigirse al Técnico de Registros Estudiantiles de la escuela de inscripción.

| Page | 5 | of  | 5 |
|------|---|-----|---|
| Iage |   | UI. |   |

| ADMINISTRACIÓN DEL<br>ÁREA DE ACCESS | DISTRITOS                                                                                                    | ÁREA DE ACCESS<br>Número de<br>teléfono |
|--------------------------------------|----------------------------------------------------------------------------------------------------|-----------------------------------------|
| AREA 1                               | Capistrano USD<br>Garden Grove USD – (La Quinta and Los Amigos only)<br>Huntington Beach UHSD<br>Newport-Mesa USD<br>Saddleback Valley USD | (714) 245-6535                          |
| AREA 2                               | Anaheim UHSD<br>Buena Park SD<br>Garden Grove USD - (excluding La Quinta and Los Amigos)<br>La Habra City SD                               | (714) 245-6795                          |
| AREA 3                               | Placentia – Yorba Linda USD<br>Tustin USD                                                                                                  | (714) 245-6795<br>(714) 245-6680        |